## วิธีการยกเลิกรันโรบอท

## 1.ให้เข้าเว็บ www.forexthaiinvesting.com แล้วให้เลือก บริการของเรา เลือก ระบบ Robot Quantum888

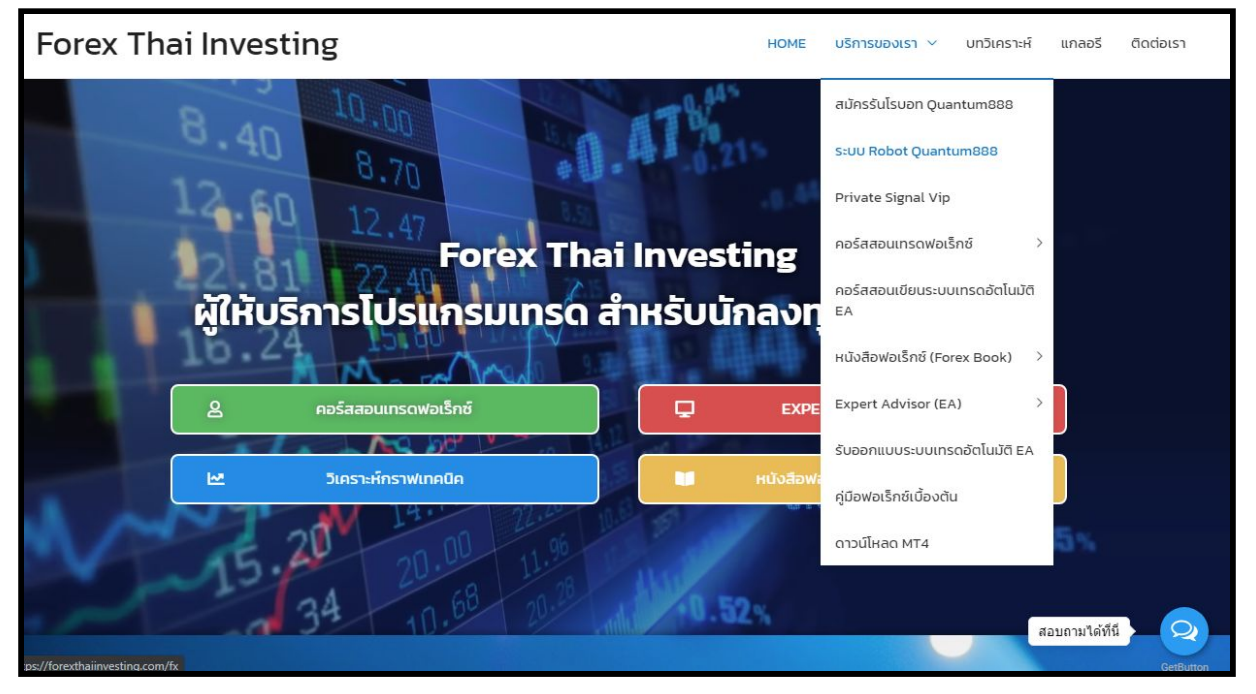

รูปที่ 1.1

## 2.จะเข้าสู่หน้าระบบ Robot Quantum888

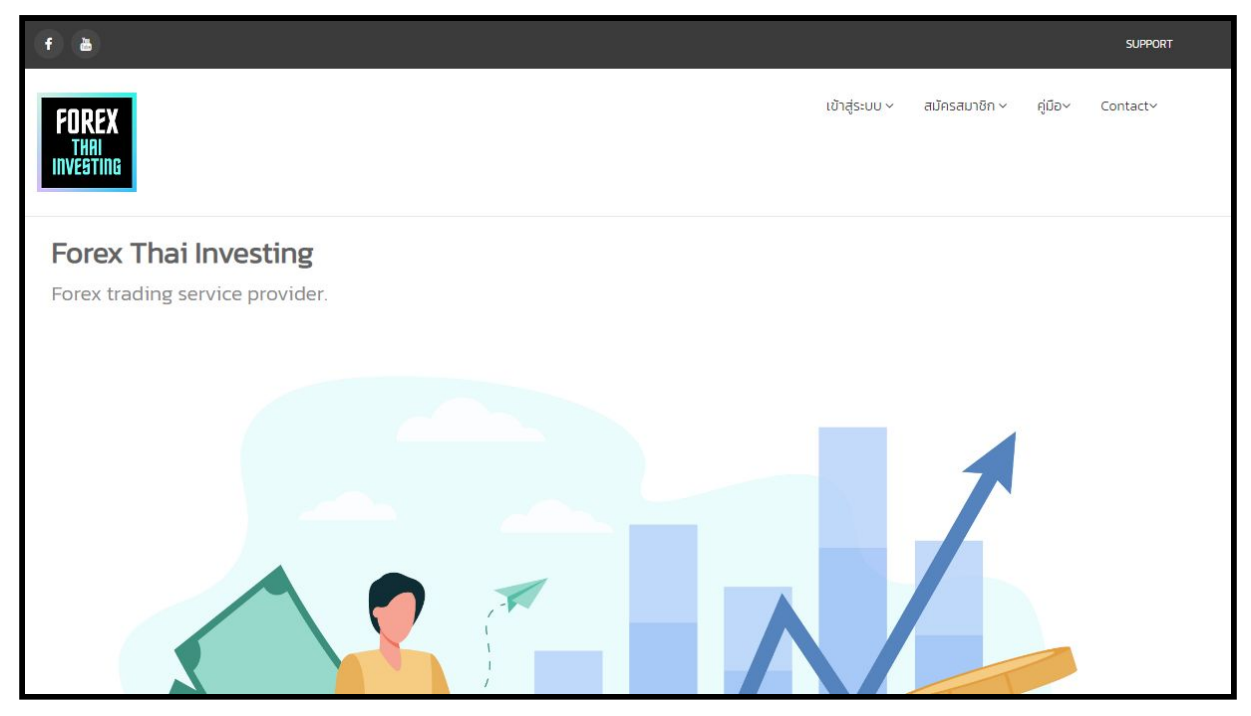

รูป 1.2

3.สำหรับสมาชิกที่ยังไม่ได้สมัครเป็นสมาชิกให้ทำการสมัครสมาชิกก่อน โดยคลิกที่ สมัครสมาชิก จะเข้าสู่หน้าสมัครสมาชิก

| <mark>FOREX</mark><br><b>THAI</b><br><b>เกษอราเกษ</b><br>สมัครสมาชิก ฟรี<br>สมัครสมาชิกแล้ว? คลิกที่นี่เพื่อเข้าสู่ระบบ |                                                                                           |  |
|----------------------------------------------------------------------------------------------------|-------------------------------------------------------------------------------------------|--|
|                                                                                                    | สมัครสมาชิก                                                                               |  |
|                                                                                                    | Email Password Confirm December                                                           |  |
|                                                                                                    | Confirm Password<br>ฉำนไม่ใช่โปรแกรมอัดโนมัติ<br>recAPTCHA<br>ช่อมูลส่วนบุคกล - ชื่อกำหนด |  |

នូปที่ 1.3

## 4.เมื่อสมัครสมาชิกแล้วให้ทำการเข้าสู่ระบบ Log in

| FORE)<br>THAI<br>INVESTIN                      | G                                                      |  |  |  |
|------------------------------------------------|--------------------------------------------------------|--|--|--|
| เข้าสู่ระบบ                                    |                                                        |  |  |  |
| ยังไม่ได้สมัครสมาชิก? <mark>สมัครสมาชิก</mark> |                                                        |  |  |  |
|                                                |                                                        |  |  |  |
|                                                |                                                        |  |  |  |
|                                                | ลงชื่อเข้าใช้                                          |  |  |  |
|                                                | Email                                                  |  |  |  |
|                                                | Password                                               |  |  |  |
|                                                | Remember me ลีบรหัสผ่าน                                |  |  |  |
|                                                | ลงชื่อเข้าใช้                                          |  |  |  |
|                                                | ี<br>ยังไม่ได้สมัครสมาชิก <mark>สมัครที่นี่</mark> !!! |  |  |  |

รูปที่ 1.4

5.เมื่อ Log in เข้าสู่ระบบแล้ว จะมีเมนูชื่อ Profile เพิ่มขึ้นมาให้เราคลิกเลือก แจ้งยกเลิก การรันโรบอท

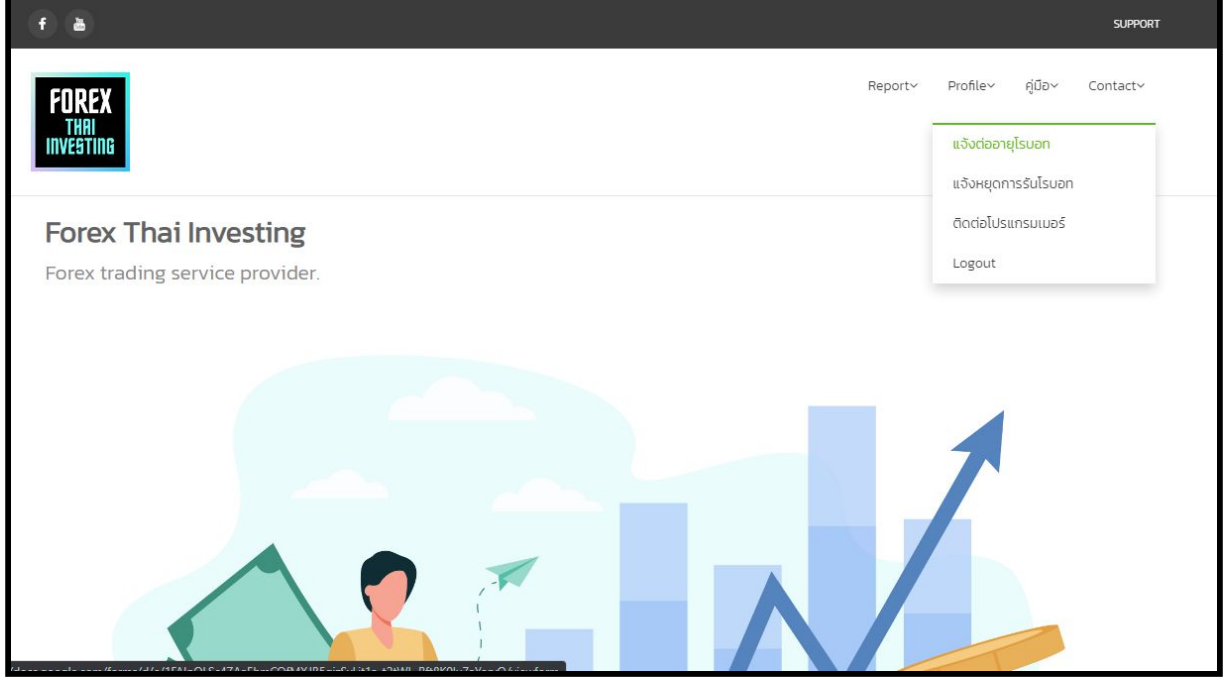

នូปที่ 1.5

6.จะเข้าสู่หน้า Google Form เพื่อกรอกข้อมูลแจ้งการยกเลิกการรันโรบอท เมื่อกด ปุ่ม ส่ง ด้านล่างแล้วจะทำการติดต่อกลับเพื่อยืนยันข้อมูล

| แจ้งยกเลิกการรันโรบอท<br>∗จาเข็น                                         |  |
|--------------------------------------------------------------------------|--|
| ที่อยู่อีเมล *<br>อีเมลของคุณ                                            |  |
| เลขพอร์ต(เลข MT4) ที่ต้องการยกเล็ก *<br>ศาตอบของคุณ                      |  |
| เบอร์โทรศัทพ์มือถือ (เพื่อโทรไปยืนยันการยกเลิกรันโรบอท) *<br>ศาดอบของคุณ |  |
| ไอดีไลน์ *ถ้าไม่มีใส่เบอร์โทรศัพท์ *                                     |  |

รูปที่ 1.6